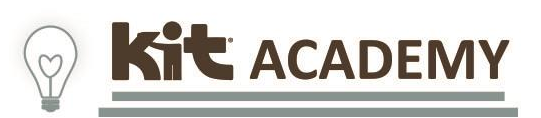

## **Registration Instructions**

## Manager Permissions

Use these instructions to set-up your account for the first time and find and enroll in a course.

| 1.                                                                         | Visit <u>https://ecourses.kit.org</u> .                                                                                                    | Email                                                                                                    |
|----------------------------------------------------------------------------|----------------------------------------------------------------------------------------------------|----------------------------------------------------------------------------------------------------|
| 2.                                                                         | Enter your email address.                                                                                                    | Email                                                                                                    |
| 3.                                                                         | Enter the temporary password KIT123 and click<br>"Sign in"                                                                                                    | Password<br>Password                                                                                                    |
|                                                                            |                                                                                                    | Sign in                                                                                                    |
| Accept the terms, change your password,<br>and complete your user profile. |                                                                                                    |                                                                                                    |
| 4.                                                                         | You will be redirected to your<br>Dashboard. Enrolled courses will be<br>listed.                                                                                                    |                                                                                                    |
| 5.                                                                         | <ul> <li>To search for and enroll in courses:</li> <li>a. click "Catalog" on the left-hand<br/>menu.</li> <li>b. Click the magnifying glass on the top-<br/>right side of the course list. Enter the<br/>course name or keyword.</li> <li>c. Click "Enroll"</li> </ul> | <ul> <li>Dashboard</li> <li>Users</li> <li>Enrollments</li> <li>Reports</li> <li>Reports Beta</li> <li>Catalog</li> <li>Resources</li> </ul>                                                                                                    |
|                                                                            | Filter Catalog Filtering Enabled ×   Category   All Categories   Show   All Courses   Released After   Set Date                                                                                                    | Q         Building Supports Using the Pyramid Model         Released 29 Jan 2022         Image: The state         Image: The state         Image: The |

Complete this form for technical support: Submit a Request